## Yahooトップページを開き、「ログイン」をクリックします。<u>http://www.yahoo.co.jp</u>

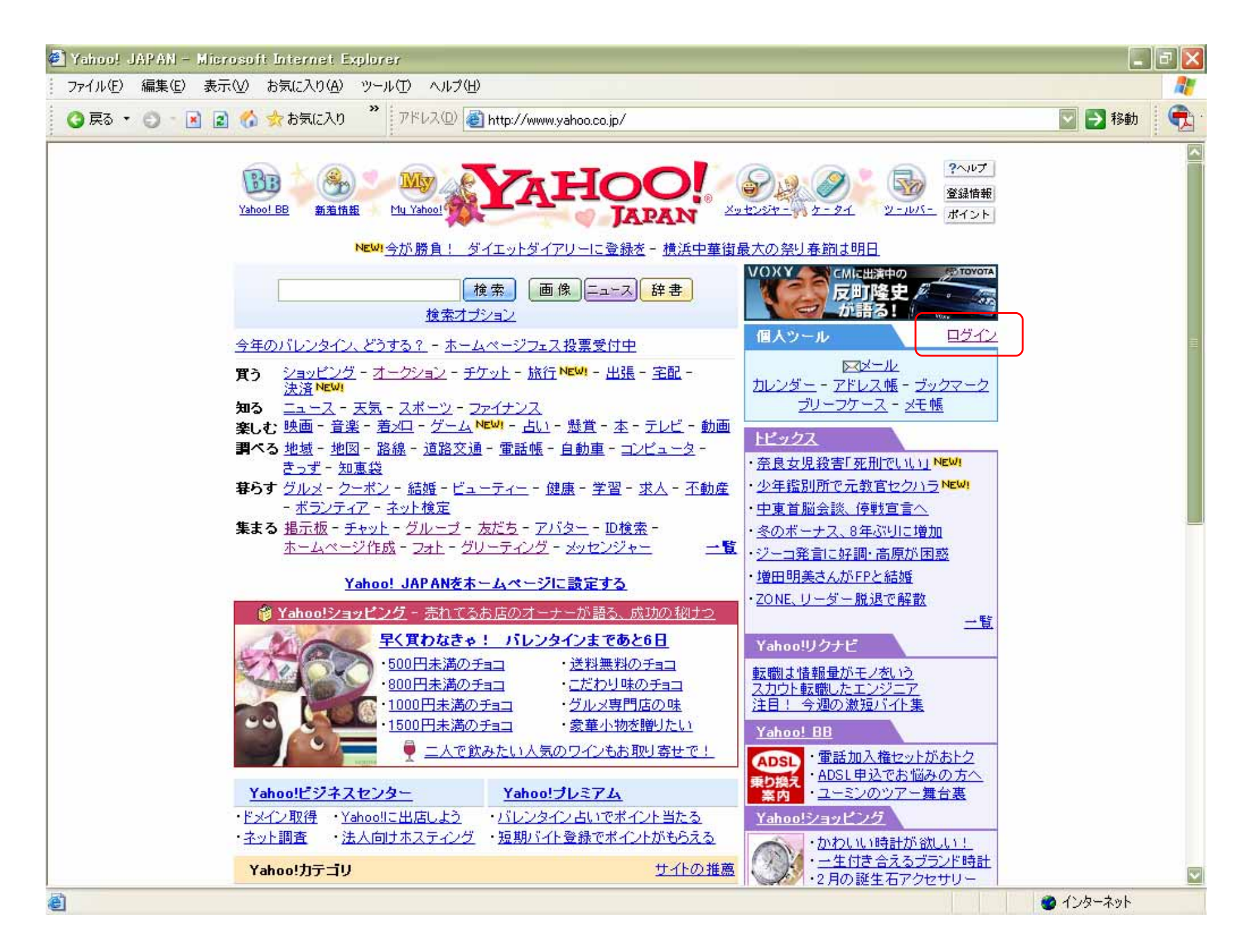

#### Yahoo!JAPAN IDとパスワードを入力します。 「ログイン」をクリックします。

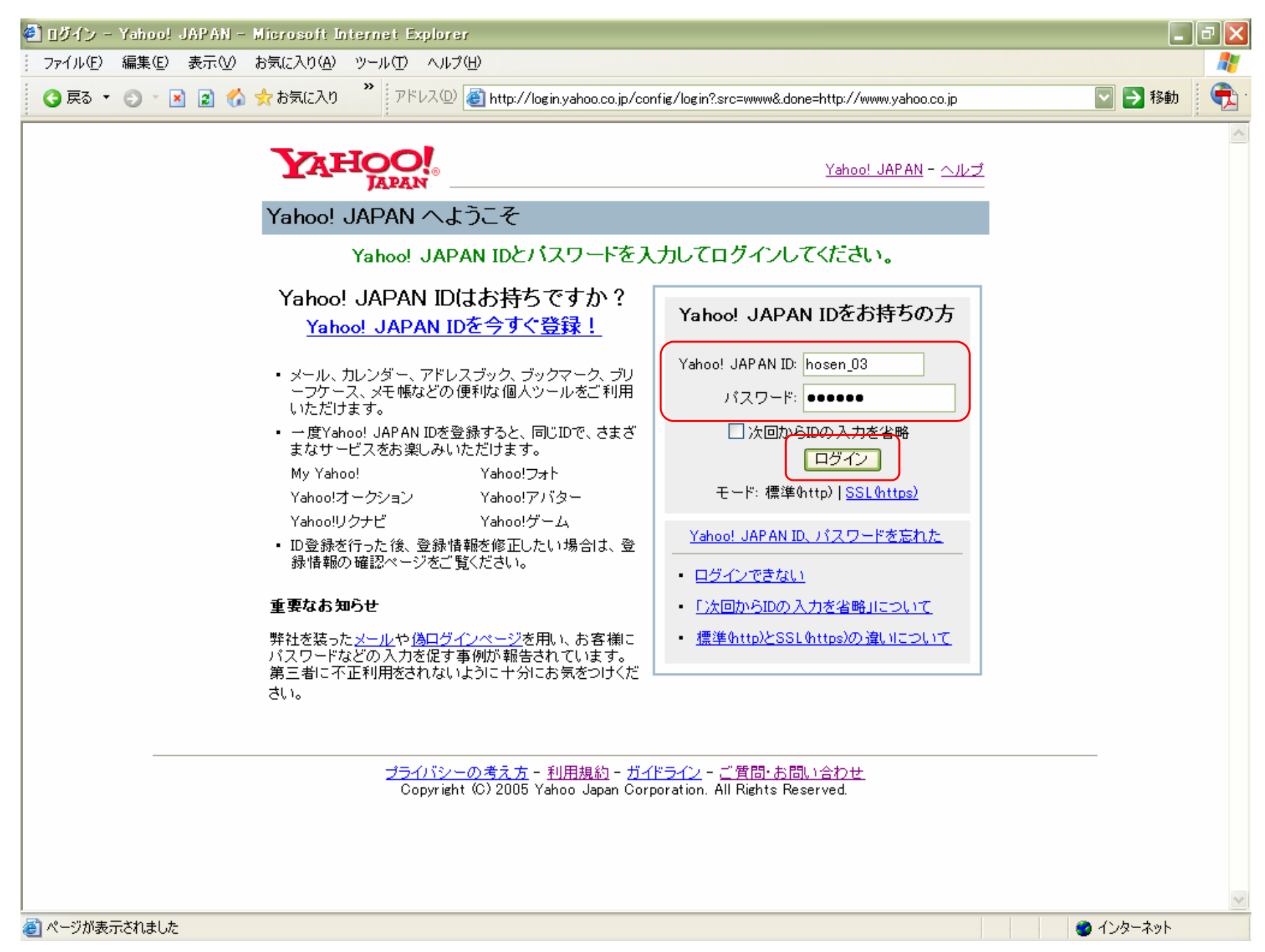

#### 「こんにちは さん(Yahoo ! JAPAN ID)」(ここでは「hosen\_03」)になったことを確認します。 「フォト」をクリックします。

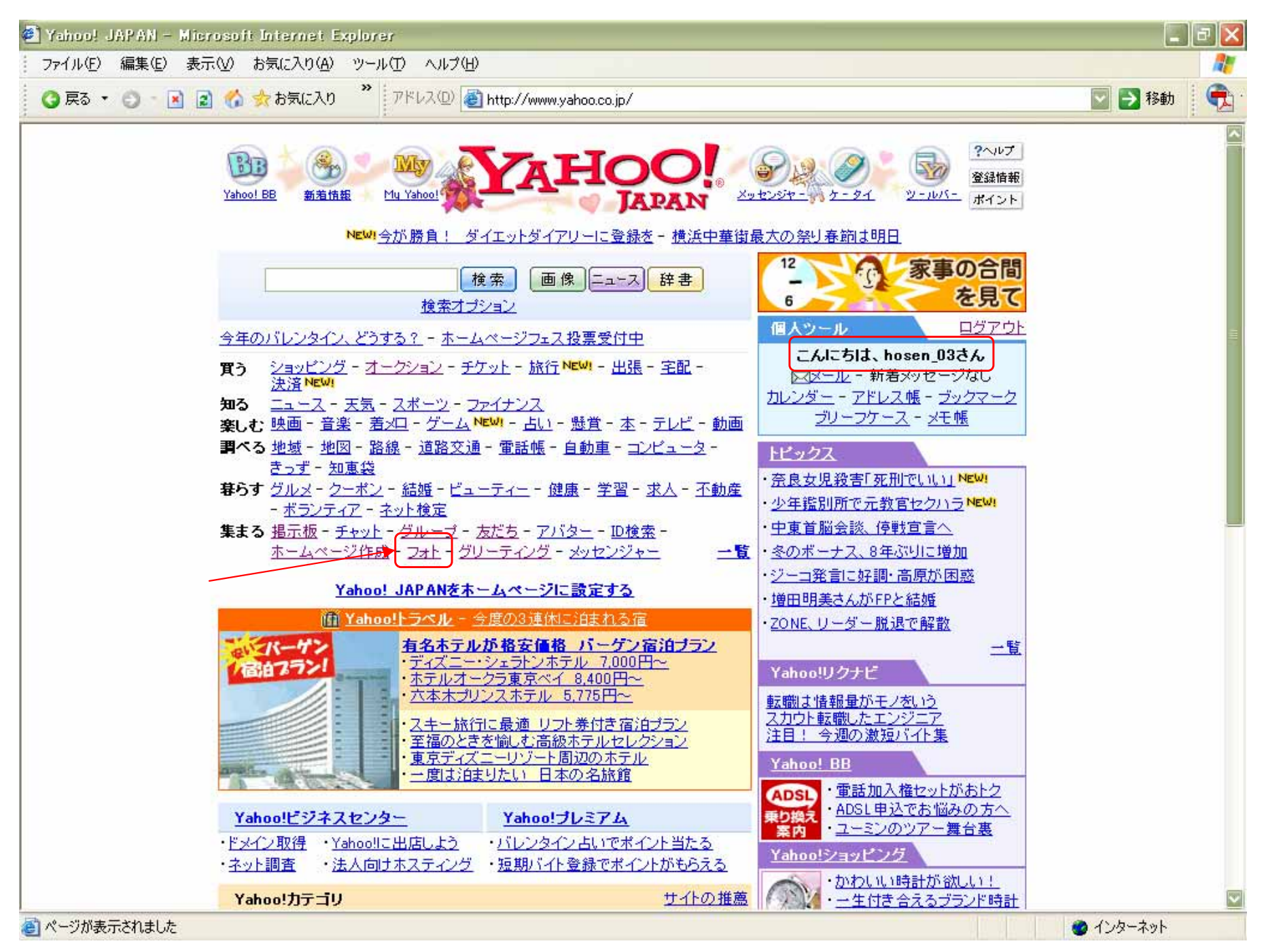

## 作成するアルバムを選択します。全てのチェックを外すこともできます。 確認コードを入力します。 「送信」をクリックします。

| 🗐 Yahoo!フォト - アカウントセットアップ - Microsoft Internet Explorer                                                                                                    | _ 7 🛛      |
|----------------------------------------------------------------------------------------------------|------------|
| - ファイル(E) 編集(E) 表示(V) お気に入り(A) ツール(T) ヘルプ(H)                                                                                                    |            |
| 🔇 戻る 🔹 🕤 🖹 🐔 ☆ お気に入り 🎽 アドレス D 🙆 http://photos.yahoo.co.jp/                                                                                                    | 💟 🄁 移動 🛛 🔁 |
|                                                                                                    |            |
| Yahoo!フォト - アカウントセットアップ                                                                                                    |            |
| Yahoo!フォトへようこそ! Yahoo!フォトをご利用いただくために、あらかじめ作成するアルバムを選択し、確認コードを入力し<br>てください。                                                                                                    |            |
| 1. アルバムを作成 (オブション)                                                                                                    |            |
| あらかじめ作成するアルバムを選択:                                                                                                    |            |
| <ul> <li>マイフォト</li> <li>休暇</li> <li>家族</li> <li>休日</li> <li>友だち</li> <li>パーティー</li> <li>Yahoo!からのお知らせを受け取る</li> <li>サンブル画像やYahoo!のパートナーからのお知らせをお届けします。</li> <li>(保存容量には含まれません。)</li> </ul> |            |
| <ul> <li>ペット</li> <li>仕事</li> <li>注意:上記で選択したアルバムは、非公開で作成されます。共有レベルなどのアルバムごとの設定はいつでも変更することができます。</li> </ul>                                                                                 |            |
| 2. 確認コートを入力してくたさい。                                                                                                    |            |
| 234615<br>上記の6桁の番号を入力してください: 234615                                                                                                    |            |
| <b>注意:</b> この確認作業はサービス品質の確保のために必要となります。                                                                                                    |            |
| 送信                                                                                                    |            |
|                                                                                                    |            |

## 「新しいアルバムを作成する」をクリックします。

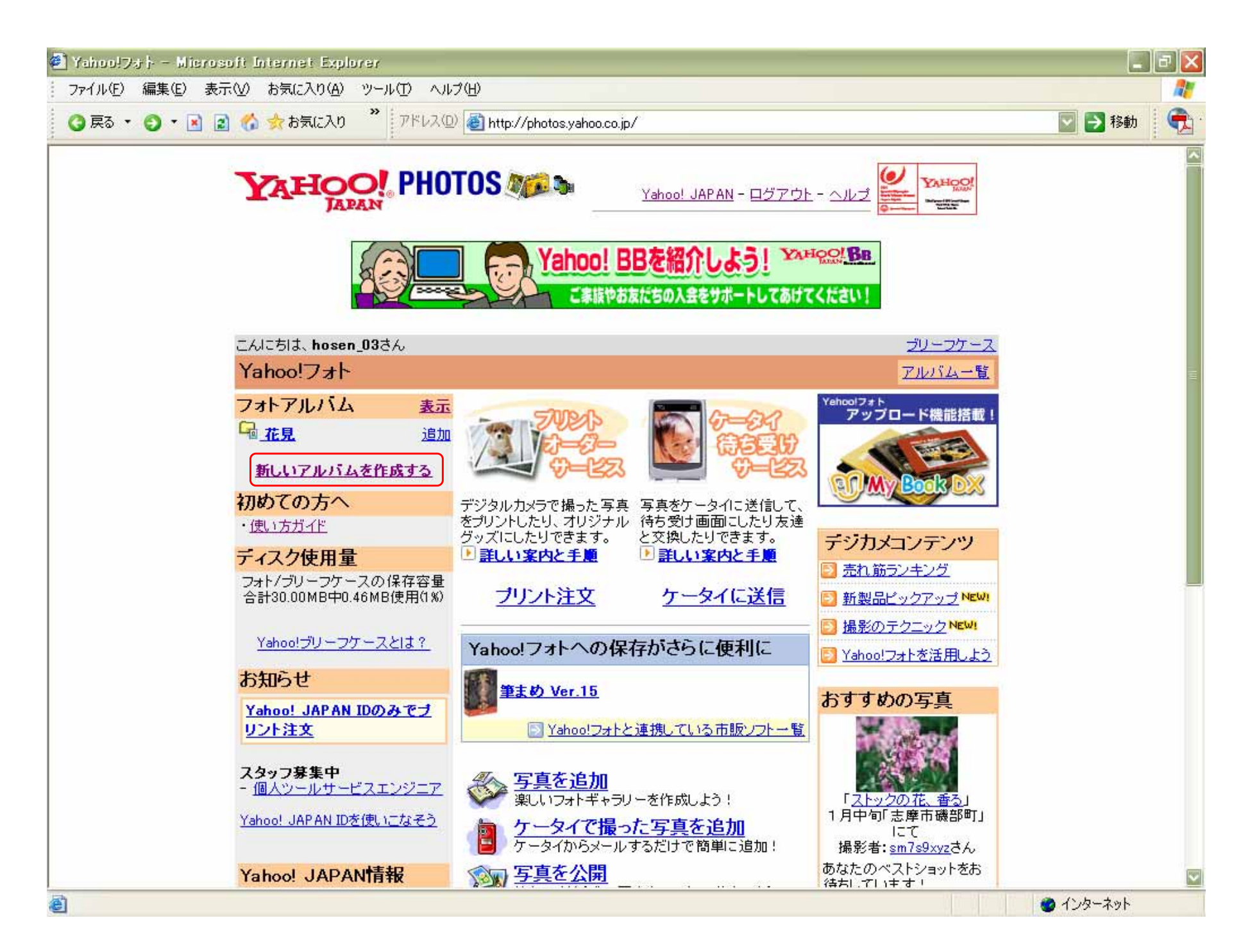

アルバムに好きな名前をつけます。(ここでは「芳泉高校3期生」) アルバムの公開設定をします。「非公開」「公開」「友達のみ」が選択できます。 「アルバムを作成」をクリックします。

| 🕘 Yahoo!フォト - アルバムを追加 - Microsoft Internet Explorer                                                                                                    | l X |
|----------------------------------------------------------------------------------------------------|-----|
| ファイル(E) 編集(E) 表示(V) お気に入り(A) ツール(T) ヘルブ(H)                                                                                                    | -   |
| 📀 戻る 🝷 💿 🔹 👔 🏠 ☆ お気に入り 🎽 アドレス 🛛 🍯 http://jp.y42.edit.photos.yahoo.co.jp/bc/cloudy_heart66/add_briefcase_folder?.dir=/&.action=addfolde 🔽 ラ 移動                                         | 1   |
|                                                                                                    |     |
| G フォトアルバムを作成<br>アルバムを作成: フォトアルバム                                                                                                    |     |
| 1.アルバムに名前をつける<br><sub>名前:</sub> <sup>芳泉高校3期生</sup>                                                                                                    |     |
| <b>2.アルバムを共有する</b><br>公開設定をするには、下記の「非公開」「太常ちのみ」の左にあるラジオボタンのいずれかを選択します。                                                                                                    |     |
| 「友だちのみ」に公開したい場合は、その左のラジオボタンにチェックが入っているのを確認してから、その下のボックスに公<br>開したい人のYahoo! JAPAN IDを記入してください。このとき、ボックスが空欄のままですと、「非公開」として設定が保存さ<br>れますのでご注意ください。<br>注意:フォルダやその中のファイルは信頼できる人とだけ共有してください。 |     |
| <ul> <li>非公開(このアルバムにアクセスできるのはあなただけです)</li> <li>公開(だれでもこのアルバムにアクセスすることができます)</li> <li>まちちのみ(下部)にストニント・レー(ABIAN) IDがある人だけがこのスル バムにスクセスできます)</li> </ul>                                  |     |
| ● 及たちのみ (Philly APAN IDからら入たけかにのアルハムにアジセスできます)<br>複数のYahoo! JAPAN IDを記入する場合は、カンマ(,)か半角スペースで区切ってください<br>また、Yahoo! JAPAN IDは、半角で入力してください                                                |     |
| <ul> <li>年齢制限にのアルバムは18歳以上の人だけが閲覧できます)<u>さらに詳しいヘルプ</u></li> <li>注文、携帯送信制限(他の人がこのアルバムのプリント注文、携帯送信をすることはできません)<u>さらに詳しいヘルプ</u></li> </ul>                                                |     |
| アルバムを作成キャンセル                                                                                                    |     |
| 注意:Yahoo!フリーフケースおよびYahoo!フォトを利用することで、<br>以下のコミュニティーサービス ガイドラインに同意したことになります。                                                                                                    |     |
| 🕘                                                                                                    |     |

#### 作成された「芳泉高校3期生」のフォルダをクリックします。

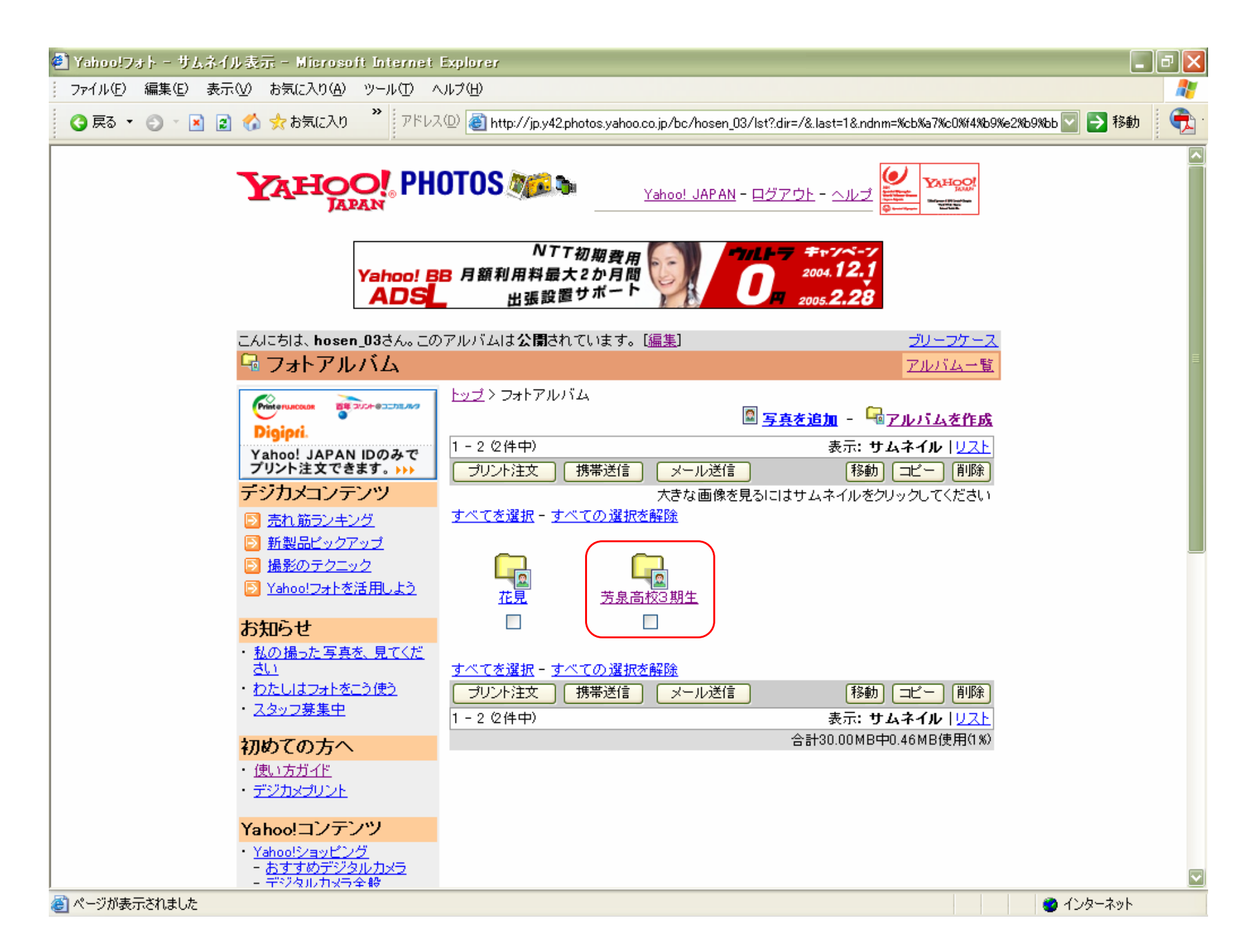

## 「写真を追加」をクリックします。(どちらのボタンでも可)

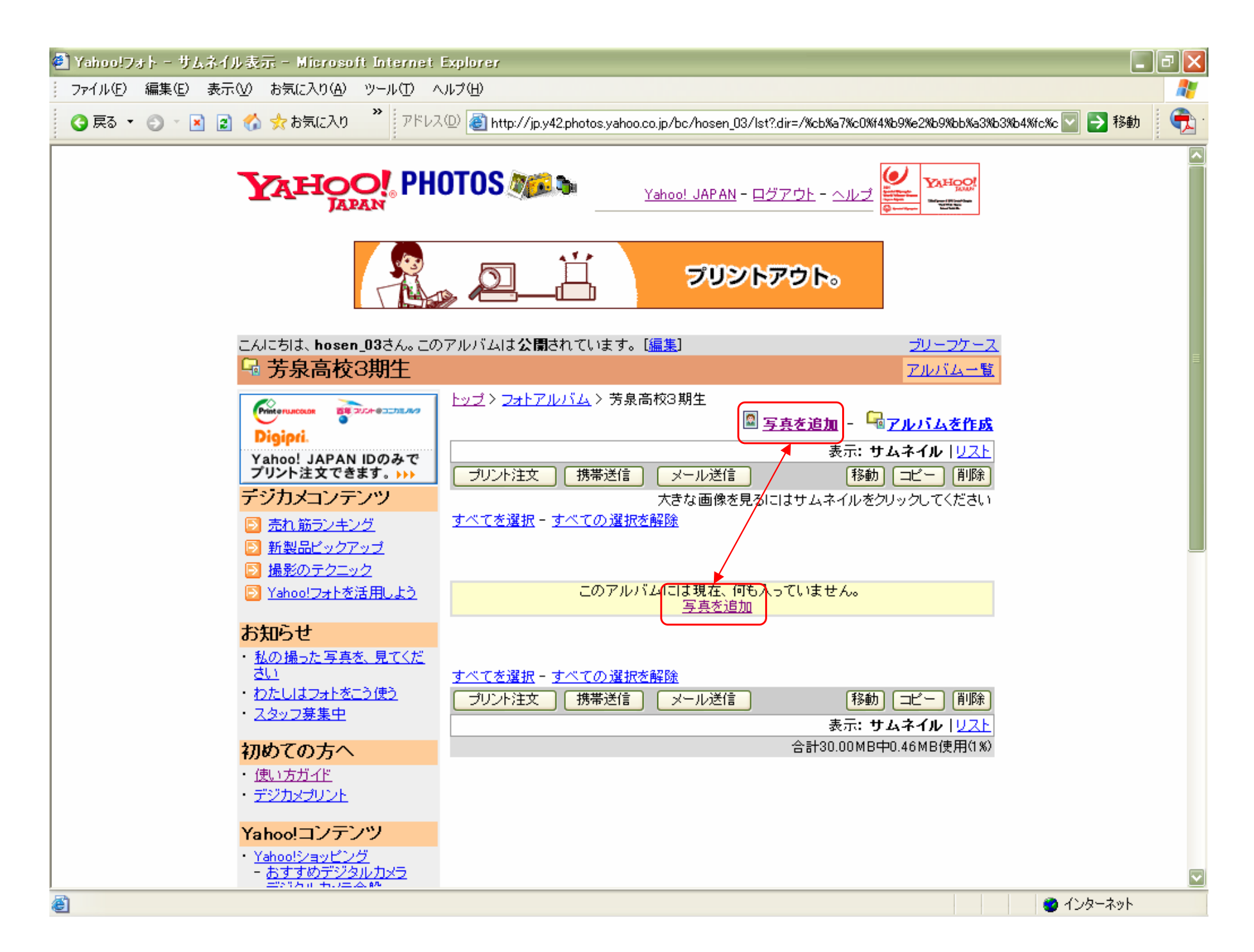

「参照」ボタンで保存されている写真の場所を指定します。 「写真に分かり易い名前をつけます。(ここでは「弥勒の里」) 「アップロード」ボタンを押します。(アップロード前に「プレビュー」画面で確認もできます。)

| 🛃 Yahoo!フォト - 写真をアップロード - Microsoft Internet Explorer                                                             | _ # X                         |
|----------------------------------------------------------------------------------------------------|-------------------------------|
| ファイル(E) 編集(E) 表示(V) お気に入り(A) ツール(T) ヘルプ(H)                                                                        |                               |
| 😋 戻る 🔹 💿 🝸 😰 🏠 ☆ お気に入り 🍼 アドレス(型) 💣 http://jp.y42.edit.photos.yahoo.co.jp/bc/hosen_03/upload_briefcase_doc?.dir=/% | cb%a7%c0%f4%b9%e2% 💽 🔁 移動 🛛 📆 |
|                                                                                                    |                               |
|                                                                                                    | <u>山へ戻る</u>                   |
| 秋  <u>後数秋</u>   <u>アッフロートワール</u><br>写真の追加先・フォトアルバカン 茶泉高校3期生                                                       |                               |
| 29.54 MB 空き容量                                                                                                    |                               |
| 1. 写真の場所                                                                                                    | _                             |
| <b>自分のパソコンからアップロード:</b> (写真は5MBまで、ファイル形式はJPEGとGIFのみです。)<br>D:¥Documents and Settings¥<br>または <u>ウェッブ上の写真にリンク</u>  |                               |
| 2. 写真の名前                                                                                                    | E                             |
| <b>名前:</b><br>弥勒の里                                                                                                |                               |
| 1.2 明:                                                                                                    |                               |
| 3. 写真のサイズ                                                                                                    |                               |
| この写真を表示、公開する際のサイズを選択: 🔘 大 💿 中 🔘 小                                                                                 |                               |
| ✓ オリジナルサイズの写真を保存 - ブリント注文される場合は必ずチェックしてください。 さらに詳しいヘル<br>注意: 高品質のブリントを手に入れるためには、高解像度の画像をアップロードしましょう。              | <u>, 1</u>                    |
| プレビュー アップロード キャンセル                                                                                                |                               |
| 注意:Yahoo!ブリーフケースおよびYahoo!フォトを利用することで、<br>以下のコミュニティーサービス ガイドラインに同意したことになります。                                       |                               |
| 🧉 ページが表示されました                                                                                                    | 🥥 インターネット                     |

# 写真が追加されました。

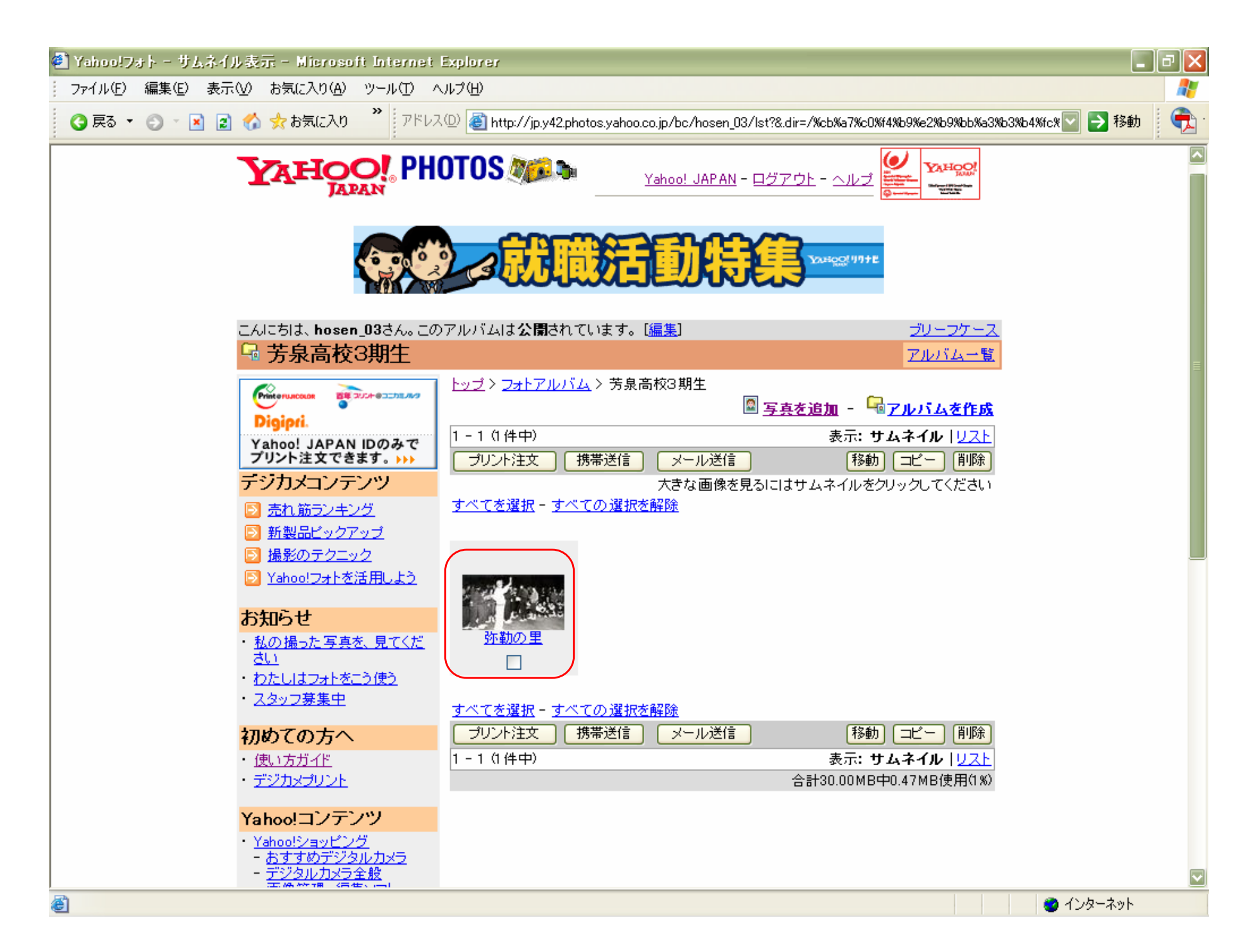

複数枚の写真一度にアップードしたい場合は、の手順時に「複数枚」を選択し、同様の処理をします。(最大6枚)

| Ychoolフォト - 法放の写真   | 经プラブロード - Microsoft Internet Explorer           |                                                                                                    |
|---------------------|-------------------------------------------------|----------------------------------------------------------------------------------------------------|
| ファイル(E) 編集(E) 表示(型) | ) お気に入り(A) ツール(D) ヘルブ(B)                        | 1999 - 1999 - 1999 - 1999 - 1999 - 1999 - 1999 - 1999 - 1999 - 1999 - 1999 - 1999 - 1999 - 1999 - 1999 - 1999 - |
| 🔾 戻る • 💭 - 💌 重 🦿    | 🏠 ☆ お気に入り 🍼 アドレス型 🎒 http://jp.y42edit.photos.ya | hoo.co.jp/bc/hosen_03/multi_upload_briefcase_doc?dir=/KcbKa7Kc0KK4Kb 🔤 🛃 👫 🕸 🛛 📆                                |
|                     | YAHOO! PHOTOS AND                               | Yahao! JAPAN - ログアウト - ヘルズ                                                                                      |
| C                   | 写真を追加                                           | アルバムへ戻る                                                                                                    |
|                     | 1.次   複数枚   アップ                                 | <u>ロードツール</u>                                                                                                   |
| ষ                   | ■ この追加先:フォトアルバム > 芳泉高校3 開生                      |                                                                                                    |
| 2                   | 9.53 MB 空き容量                                    |                                                                                                    |
| 1                   | 写真の名前と場所を指定                                     |                                                                                                    |
|                     |                                                 |                                                                                                    |
| '                   | 自分のパソコンからファイルを指定: (1度)にアップロードできる(               | りは合計で5MBまでです。)                                                                                                  |
|                     | 写真1:                                            | 名前:                                                                                                    |
| 4                   | D:¥Documents and { ●照                           | 四权戦                                                                                                    |
|                     |                                                 |                                                                                                    |
| 1                   | <b>写真2:</b>                                     | 名前:                                                                                                    |
| 4                   | Di¥Documents and 2 \$98                         | 修学旅行                                                                                                    |
|                     |                                                 |                                                                                                    |
|                     | 今兵3:<br>DEDocuments and 参照                      | 名前:                                                                                                    |
|                     |                                                 | 019m                                                                                                    |
|                     | - EM:                                           | 久前:                                                                                                    |
| 4                   | D.¥Documents and \$                             | 体育张                                                                                                    |
|                     |                                                 |                                                                                                    |
|                     | See 写真5:                                        | 名前:                                                                                                    |
| 4                   | D.¥Documents and 参照                             | スクールライフの                                                                                                    |
|                     |                                                 |                                                                                                    |
|                     |                                                 | 名前:                                                                                                    |
| 9                   | Distocuments and ( getter                       | X2=1/21.24                                                                                                    |

#### 

| 2. 与具のサイスを決める                                                                                                    |   |           |  |
|----------------------------------------------------------------------------------------------------|---|-----------|--|
| この写真を表示、公開する壁のサイズを選択: 🔘 大 💿 中 🔘 小                                                                                                    |   |           |  |
| ☑ オリジナルサイズの写真を保存 - ブリント注文される場合は必ずチェックしてください。さらに詳しいヘルブ<br>注意: 高品質のブリントを手に入れるためには、高解像旅の画像をアップロードしましょう。                                       |   |           |  |
| アップロード キャンセル                                                                                                    |   |           |  |
| 注意:YahoolブリーフケースおよびYahoolフォトを利用することで、<br>以下のコミュニティーサービス ガイドラインに同意したことになります。<br>コミュニティーサービス ガイドライン                                          |   |           |  |
| <u>ブライバシーの考え方</u> - 利用規約 - 広告掲載 <u>について</u> - <u>ガイドライン</u> - ヘルブ・お問合せ<br>Copyright (C) 2005 Yahoo Japan Corporation. All Rights Reserved. | _ |           |  |
| ページが表示されました                                                                                                    |   | 😨 インターネット |  |

## 複数枚の写真が一度にアップロードできました。

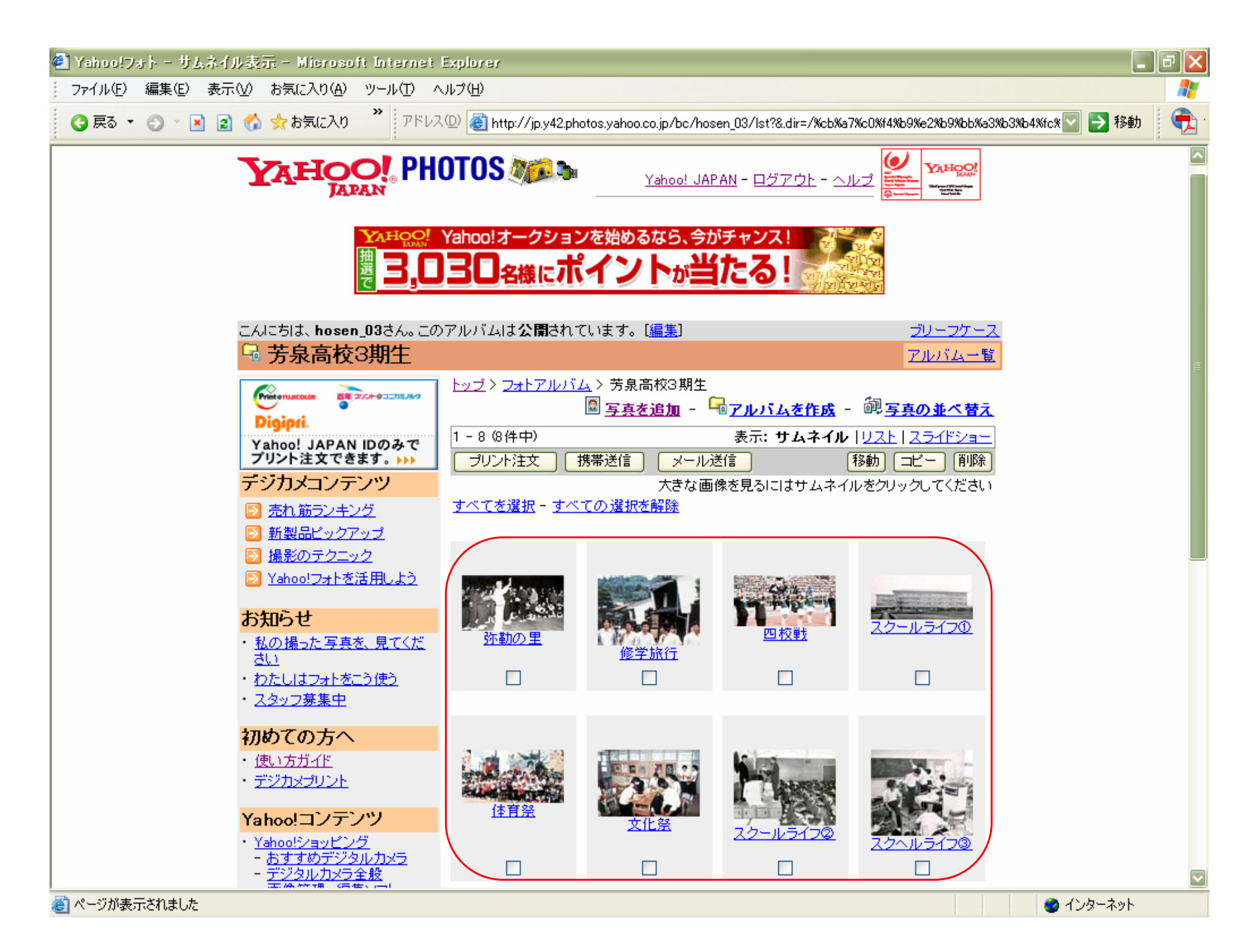

さらに詳しい「Yahoo ! フォトの使い方」は、 http://help.yahoo.co.jp/guide/jp/ph/にてご確認ください。